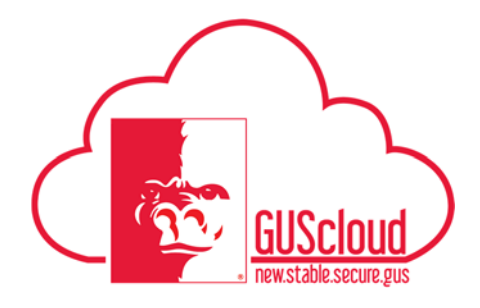

#### Manage Personal Phone & Email Address – ALL EMPLOYEES

This Job Aid walks employees through the process of managing personal phone and email address using Employee Self Service (ESS) in GUS HR.

Audience: All Employees

Examples:

- ✓ Update phone number in GUS HR using Employee Self Service (ESS). See steps starting 1.0.
- ✓ Update email address in GUS HR using Employee Self Service (ESS). See steps starting 2.0.

The PSU email address (pittstate.edu or gus.pittstate.edu) will be used for all university business. Employees should continue to use their PSU email account for university business even if a personal email address is added in GUS HR.

| Step | Action                                                                                                    |
|------|----------------------------------------------------------------------------------------------------|
| 1.0  | Use the following steps to update a personal phone number in GUS HR using Employee Se Service (ESS).                                                                                                    |
| 1.1  | Logon to GUS Cloud.                                                                                                    |
|      | E GUS Cloud Rayta Devereaux ~                                                                                                    |
|      | Share thoughts with your colleagues                                                                                                    |
|      | 1     0     0       Conversations     Following     Followers       0     Employee News     Image: Second second secon |
|      | 0 My Flags ↔<br>Getsing Started By Dashboard Setup and Hastenance Reports and Analytics                                                                                                    |
|      | Scheeled<br>Processes                                                                                                    |
|      |                                                                                                    |

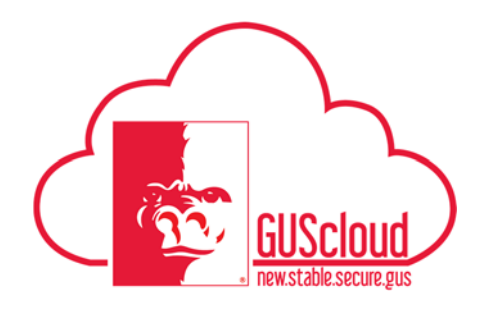

| 1.2 | On the GUS Cloud sp                                                                                                    | pringboard, select the Navigator icon.                                                                                                    |      |     |  |  |  |
|-----|----------------------------------------------------------------------------------------------------|----------------------------------------------------------------------------------------------------|------|-----|--|--|--|
|     | 😑 😽 GUS Clor                                                                                                    | ud                                                                                                    |      |     |  |  |  |
|     |                                                                                                    |                                                                                                    |      |     |  |  |  |
| 1.3 | 1.3 Select "Personal Information" under "About Me."                                                                                                    |                                                                                                    |      |     |  |  |  |
|     | Navigator                                                                                                    |                                                                                                    |      |     |  |  |  |
|     | Payables         Invoices         General Accounting         Image: General Accounting Dashboard         Image: General Accounting Dashboard         Image: General Accounting Dashboard         Image: General Accounting Dashboard         Image: General Accounting Dashboard         Image: General Accounting Dashboard         Image: General Accounting Dashboard         Image: General Accounting Dashboard         Image: General Account         Image: General Account         Image: General Account         Image: General Account         Image: General Account         Image: General Account | Procurement   Image: Purchase Requisitions   Image: Purchasing   Image: Purchasing   Image: Purchasi |      |     |  |  |  |
| 1.4 | Your "My Details" pa                                                                                                    | age will open.                                                                                                    |      |     |  |  |  |
|     | My Details                                                                                                    | Mork Phone     Last Name       Work E-Mail     Last Name       Work E-Mail     First Name       Home Address     1701 S Broadway       Ptisburg, KS 68762     Date of Birth       UNITED STATES     Nationality       Primary Mailing     Home Address       Legislation     United States                                                                                                    | Edit | III |  |  |  |

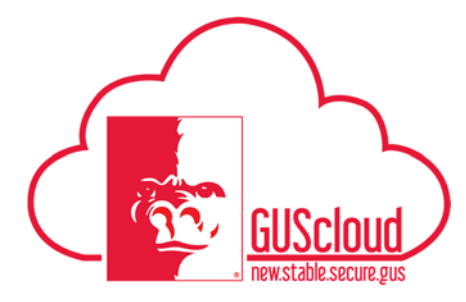

| 1.5 | Click on the "Edit" button in the upper right.                                                                                                    |    |  |  |  |  |  |  |
|-----|----------------------------------------------------------------------------------------------------|----|--|--|--|--|--|--|
|     | 🙎 My Details 📼                                                                                                    |    |  |  |  |  |  |  |
|     | Contact Information Biographical Information Work Phone Last Name                                                                                                    |    |  |  |  |  |  |  |
|     | Work E-Mail First Name                                                                                                    |    |  |  |  |  |  |  |
|     | Home Address 1701 S Broadway Middle Name<br>Pftsburg, KS 66762<br>Crawford Date of Birth                                                                                                    |    |  |  |  |  |  |  |
|     | UNITED STATES Nationality American                                                                                                    |    |  |  |  |  |  |  |
|     | Primary Mailing Home Address Legislation United States                                                                                                    |    |  |  |  |  |  |  |
| 1.6 | The "Edit My Details: Contact Information" page will open.                                                                                                    |    |  |  |  |  |  |  |
| k   | Edit My Details: Contact Information                                                                                                    |    |  |  |  |  |  |  |
|     | La Contacts + →                                                                                                    |    |  |  |  |  |  |  |
|     | Primary Type Details                                                                                                    |    |  |  |  |  |  |  |
|     | Work Poole     Work Filal                                                                                                    | -  |  |  |  |  |  |  |
|     |                                                                                                    | _  |  |  |  |  |  |  |
| 1.7 | To add a personal phone, click on the "+."                                                                                                    |    |  |  |  |  |  |  |
|     | Edit My Detailer Contact Information                                                                                                    | יק |  |  |  |  |  |  |
|     | All Contacts + v                                                                                                    |    |  |  |  |  |  |  |
|     | Image: Second second second | _  |  |  |  |  |  |  |
|     | Work E-Mail                                                                                                    |    |  |  |  |  |  |  |
|     |                                                                                                    |    |  |  |  |  |  |  |
| 1.8 | Click on Phone in the dialog box.                                                                                                    |    |  |  |  |  |  |  |
|     | Edit My Details: Contact Information                                                                                                    |    |  |  |  |  |  |  |
|     | Contacts + V                                                                                                    |    |  |  |  |  |  |  |
|     | F Phone Type                                                                                                    |    |  |  |  |  |  |  |
|     | E-Mail                                                                                                    |    |  |  |  |  |  |  |
|     | Other Communication Accounts                                                                                                    |    |  |  |  |  |  |  |
|     | TT                                                                                                    |    |  |  |  |  |  |  |
|     | Work E-M                                                                                                    |    |  |  |  |  |  |  |
|     |                                                                                                    |    |  |  |  |  |  |  |

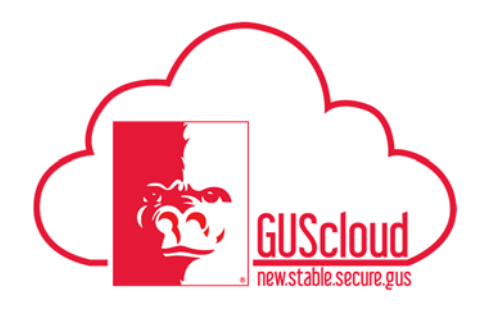

\_

| 10 1     |                        | Contacts 🕂 🔻             |                     |                |                 |          |
|----------|------------------------|--------------------------|---------------------|----------------|-----------------|----------|
| 10 1     |                        | Primary                  |                     | _              |                 |          |
| 10 1     |                        |                          |                     | Туре           |                 |          |
| 10 1     |                        |                          |                     | Home Ph        | one             |          |
| .10      | In the box             | under "Details," ty      | pe in the name      | of the Country | y where the pho | ne numbe |
|          | originates             | e.g. United States)      | , then enter.       |                |                 |          |
| 1        | A Country              | Code search dialog       | g box will open     | . Look for the | e County and Ph | one      |
| (        | Country Co             | ode. Click on the c      | orrect county, t    | then click "Ok | <               |          |
|          | Details                |                          |                     |                | 1               |          |
|          | -                      |                          |                     |                |                 |          |
| <b> </b> | United State           | s                        |                     |                |                 |          |
|          | United State           | Search and Select: Count | as Aoss<br>try Code | ×              |                 |          |
|          | sdowning               | d Count                  |                     |                |                 |          |
|          | Her House and Kristine | Search                   |                     | Agvanced       |                 |          |
|          |                        | Phone Country Code       |                     |                |                 |          |
|          |                        | Country                  | United States       |                |                 |          |
|          |                        | Country Code             |                     |                |                 |          |
| e        | 288                    |                          | Se                  | earch Reset    |                 |          |
|          | s                      | Country                  | Phone               | Country Code   |                 |          |
|          |                        | United States            | 1                   |                |                 |          |
| 3        | - duran                |                          |                     |                |                 |          |

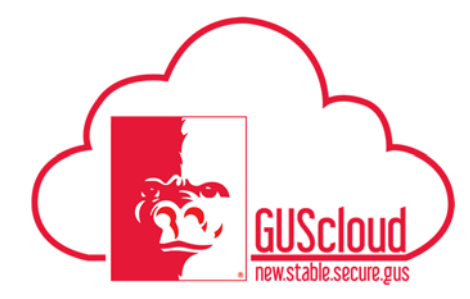

| 1.11 | Type the Area code and Phone Number in the other 2 boxes. |                                   |                 |               |                      |                    |
|------|-----------------------------------------------------------|-----------------------------------|-----------------|---------------|----------------------|--------------------|
|      |                                                           | Details                           |                 |               |                      |                    |
|      |                                                           | United States 1 🗸                 | 620 232-1122    |               |                      |                    |
| 1.12 |                                                           |                                   |                 |               |                      |                    |
| 1.12 | Click Save a                                              | nd Close. Note                    | you can add bot | h a phone and | personal email bef   | ore                |
| 1.12 | Click Save a clicking sav                                 | nd Close. Note :<br>e and close.  | you can add bot | h a phone and | l personal email bef | ore                |
| 1.12 | Click Save a<br>clicking sav                              | and Close. Note :<br>e and close. | you can add bot | h a phone and | l personal email bef | ore                |
| 1.12 | Click Save a<br>clicking sav                              | e and close. Note                 | you can add bot | h a phone and | l personal email bef | ore                |
| 1.12 | Click Save a<br>clicking sav                              | e and close. Note :               | you can add bot | h a phone and | l personal email bef | ore<br>accessed as |

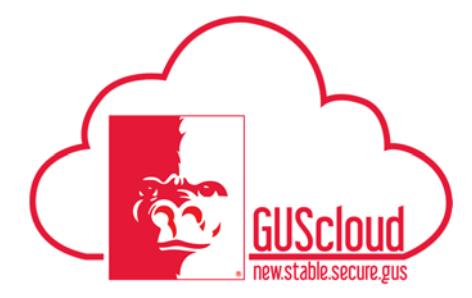

| 2.0 | Use the following steps to                                                                                                    | update a personal email ad                                                                                                    | dress in GUS I        | HR us  | ing                   |  |  |
|-----|----------------------------------------------------------------------------------------------------|----------------------------------------------------------------------------------------------------|-----------------------|--------|-----------------------|--|--|
|     | Employee Self Service (ESS).                                                                                                    |                                                                                                    |                       |        |                       |  |  |
| 21  | To enter a personal email dialog box.                                                                                                    | address, repeat steps 1.1 – 1                                                                                                    | 1.8 above. Sele       | ect em | ail in the            |  |  |
|     | Edit My Details: Co                                                                                                    | Phone<br>E-Mail                                                                                                    | Туре                  |        |                       |  |  |
|     | <b>+</b> +                                                                                                    | Other Communication Accounts                                                                                                    | Work Ph               |        |                       |  |  |
|     |                                                                                                    |                                                                                                    | Work E-N              |        |                       |  |  |
| 2.2 | A new row will open. Select Home E-mail from the drop down box, then enter your personal email address in the next box.  Edit My Details: Contact Information |                                                                                                    |                       |        |                       |  |  |
|     | Primary                                                                                                    | Туре                                                                                                    | Details               |        |                       |  |  |
|     |                                                                                                    | Home Mobile Phone                                                                                                    | United States 1       | 620    | 308-1111              |  |  |
|     | <b>+†</b>                                                                                                    | Home Phone                                                                                                    | United States 1       | 620    | 232-1987              |  |  |
|     |                                                                                                    | Work Phone                                                                                                    | United States 1       | ▼ 620  | 235-7878              |  |  |
|     |                                                                                                    | Home E-Mail                                                                                                    | gusgorilla@gmail.com  |        |                       |  |  |
|     | ✓                                                                                                    | Work E-Mail                                                                                                    | sdowning@pittstate.ed | u      |                       |  |  |
|     |                                                                                                    |                                                                                                    |                       |        |                       |  |  |
| 2.3 | Click Save and Close.                                                                                                    |                                                                                                    |                       |        |                       |  |  |
|     | Contrary Unitarity: Contact Information                                                                                                    | Initials         Image: Second States 1         Image: Second States 2         Image: Second States 2           Initials States 1         Image: Second States 2         Image: Second States 2         Image: Second States 2 |                       |        | gen and Class - Groot |  |  |